# BarTender 激活码如何激活账户?

#### 一、购买后获取产品激活码

根据该文档的提示获取到产品激活码,链接: https://pic.mairuan.com/yingxiaopublic/pdf/2024BarTender-PKC-lc.pdf

根据该文档提示成功兑换处激活码以后,去产品网站激活。

### 二、注册账号后登录

1、点击该地址 <u>https://portal.seagullscientific.com/</u>, 会有一个注册和登录界面, 如果 之前有 BarTender 账号就直接登录, 如果之前没有 BarTender 产品账号, 点击注册按 照流程提示来操作即可。

| 产品 | 解决方案   | 下载       | 资源   | 支持 | 合作伙伴 | <del>Χ.Τ</del>     | 联系语性词从 |
|----|--------|----------|------|----|------|--------------------|--------|
|    |        |          |      |    |      |                    |        |
|    |        |          |      |    |      |                    |        |
|    | ₫.R    | [        | 23   | 注册 |      |                    |        |
| 2  | yours@ | §example | .com |    |      |                    |        |
| đ  | 2898   | 两        |      |    |      | 如若没有账号, 需要先注册然后冉登录 |        |
|    | 76     | 12909    | 98?  |    |      |                    |        |
|    |        | ₩₽.      |      |    |      |                    |        |
|    |        |          |      |    |      |                    |        |

2、注册成功时会填写对应的邮箱和密码,务必填写真实的邮箱,注册成功后,提示会 给邮箱发送一个账号确认的邮件,在邮件中,点击确认后,返回该地址 <u>https://portal.seagullscientific.com/</u> 输入刚注册好的账号和密码点击登录。

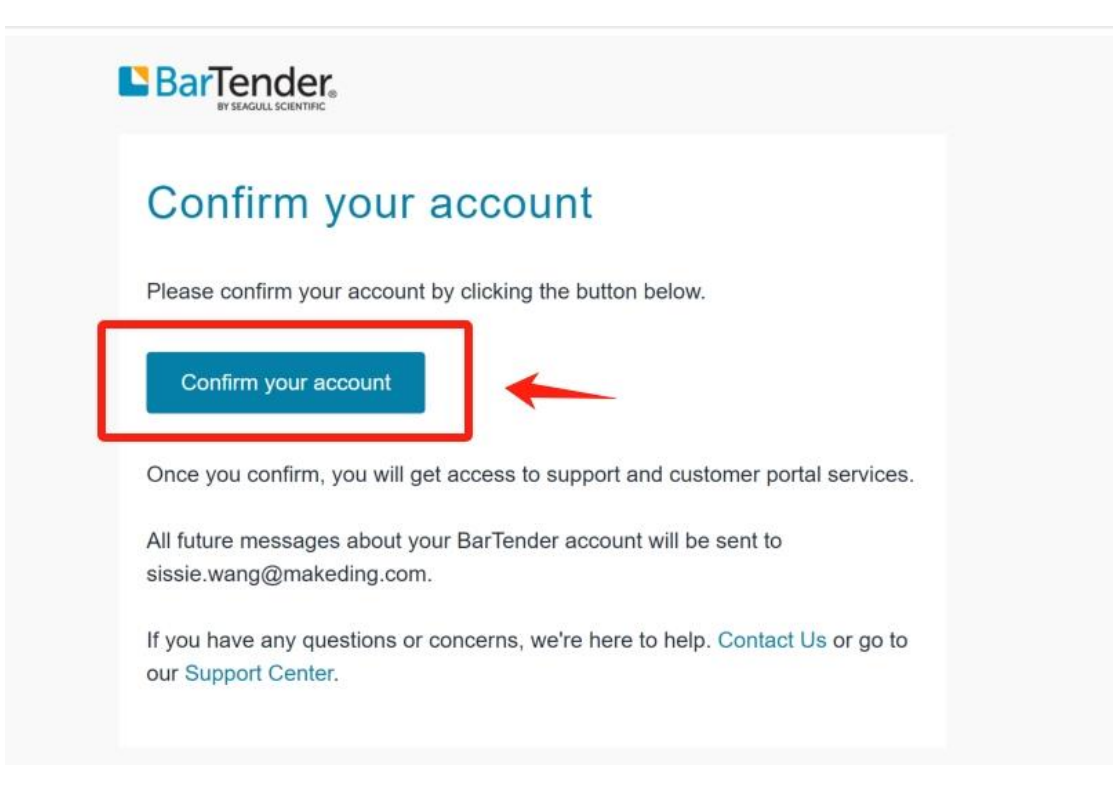

### 三、填写账号个人信息

在邮箱中确认以后,登录账号,会需要填写账号个人信息,按照自己真实的信息填写 即可

#### 登记

使用此表单注册您的帐户以使用 Seagull Software 服务。

| 名 *                                                            | 姓 *                                |
|----------------------------------------------------------------|------------------------------------|
| -                                                              |                                    |
| 职位名称*                                                          | 公司 *                               |
|                                                                | 1                                  |
| 行业 *                                                           | 电话号码(含国家代码)*                       |
| •                                                              |                                    |
| 国家 *                                                           | 州/省*                               |
| 中国 🕈                                                           | •                                  |
| 城市 *                                                           |                                    |
|                                                                |                                    |
| Seagull Scientific 偶尔会发送有关促销、产品更新、培训、提示、<br>过电子邮件接收通信,请选中下面的框。 | 活动和其他与 BarTender 相关的新闻的电子邮件。如果您希望通 |
| □ 是的,我想订阅 BarTender 的电子邮件。我了解我可以随时取                            | 消订阅。                               |
| ☑ 我同意 Seagull Scientific 的隐私政策。*                               |                                    |
| ✓ 进行人机身份验证                                                     |                                    |

## 四、输入兑换码成功激活

点击【订单赎回】的选项

| BarTender Cloud™ ▲                    | 下载<br>查看BarTender和Seagul舰动程序™下载。 | * | <b>支持中心</b><br>访问 BarTender 支持和培训 | C |
|---------------------------------------|----------------------------------|---|-----------------------------------|---|
| 订单赎回 <b>》</b><br>完善密的账单和联系信息以获取您的许可证。 | ]                                |   |                                   |   |
| 完善您的账单和联系信息以获取您的许可证。                  |                                  |   |                                   |   |

然后会有输入兑换码的输入框,复制之前获取的兑换码,点击【继续】按照提示激活即可。

|      | 警下载▼ | ‴管理 - | ?帮助▼ | <b>2</b> v | • |
|------|------|-------|------|------------|---|
| 兑换订单 |      |       |      |            |   |

| 兑换码         |                  | 0         |
|-------------|------------------|-----------|
| 输入您的订单检索码 🛛 | 兑换码<br><b>继续</b> |           |
| 账单地址        |                  | •         |
| 联系信息        |                  | $\bullet$ |
| 许可证         |                  | •         |